## loopon

#### MANUEL UDSENDELSE AF SPØRGESKEMA

Når du går i gang med at arbejde med Loopon, er det vigtigt at have fokus på, at jo færre menneskehænder data har været igennem, jo mere valide er data og dermed resultatet. Men er der nogle tekniske forhindringer i dit bookingsystem eller ønsker du at måle gæster, der ikke er oprettet i bookingsystemet, kan du overføre data ganske let alligevel.

#### **HVORDAN**

#### Manuel overførsel af data

Du har mulighed for at overføre de nødvendige informationer om gæsten, som e-mailadresse, navn og telefonnummer, til Loopon direkte fra en Excel-fil eller ved indtastning, hvorefter der bliver udsendt et spørgeskema til gæsten.

Her kommer vejledningen: Vælg menuen 'Publishing'

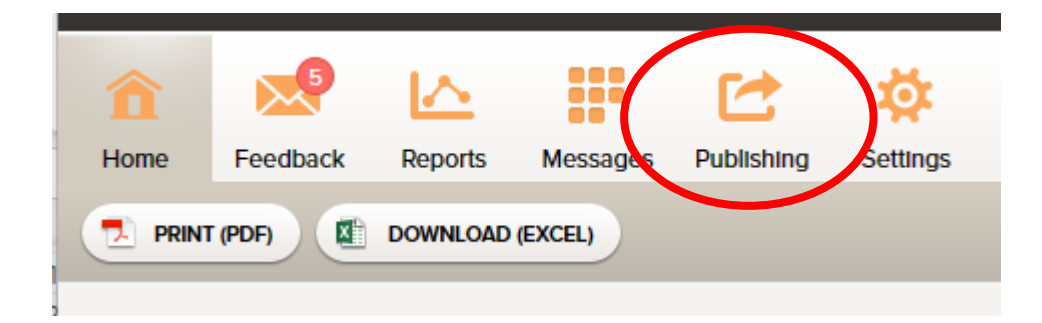

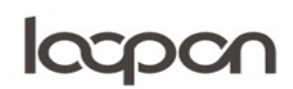

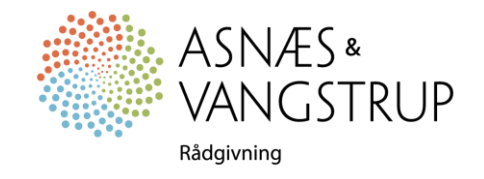

# loopon

### Vælg herefter 'Publish from file':

| PUPLICI INC METHODS  |  |  |  |  |  |
|----------------------|--|--|--|--|--|
| Publish from file    |  |  |  |  |  |
| Quick Publish        |  |  |  |  |  |
| Web Links & QR Codes |  |  |  |  |  |
| Manually from paper  |  |  |  |  |  |
| Manual NPS           |  |  |  |  |  |
| GROUPS & CONFERENCES |  |  |  |  |  |
|                      |  |  |  |  |  |
|                      |  |  |  |  |  |

Klik på linket 'Manual-publish.xls' - hvilket åbner Excel-filen:

|    | А                | В                          | С            | D            | E              | F        | G               | Н          | 1 |
|----|------------------|----------------------------|--------------|--------------|----------------|----------|-----------------|------------|---|
|    |                  |                            |              |              |                |          |                 |            |   |
|    |                  |                            |              |              |                |          |                 |            |   |
| 18 |                  |                            |              |              |                |          |                 |            |   |
|    |                  |                            |              |              |                |          |                 |            |   |
| 19 | Guest            |                            |              |              |                |          |                 | Guest Type |   |
| 20 | Guest Name       | Guest Email                | Country Code | Arrival Date | Departure Date | Room No. | Reservation No. |            |   |
| 21 | Example Person 1 | person-1@example.loopon.se | SV           | 2023-06-21   | 2023-06-22     | 123      | ExampleRes1     |            | ¥ |
| 22 | Example Person 2 | person-2@example.loopon.se | NB           | 2023-06-21   | 2023-06-22     | 234      | ExampleRes2     |            |   |
| 23 |                  |                            |              |              |                |          |                 |            |   |
| 24 |                  |                            |              |              |                |          |                 |            |   |
| 25 |                  |                            |              |              |                |          |                 |            |   |
| 26 |                  |                            |              |              |                |          |                 |            |   |
| 27 |                  |                            |              |              |                |          |                 |            |   |
| 28 |                  |                            |              |              |                |          |                 |            |   |

I kolonne A udfyldes gæstens navn, kolonne B udfyldes mailadresse, C sprog til spørgeskema, D ankomstdato (valgfri), E afrejsedato, F værelsesnummer, G reservationsnummer og H gæstetype. Kolonne A, B og H er obligatoriske – de øvrige er valgfrie.

Når gæsterne er oprettet, gemmes arket.

Åbn fanen 'Publishing' og marker 'Vælg fil'.

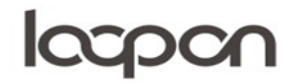

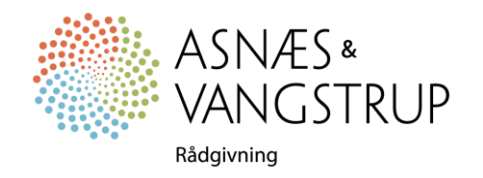

## loopon

| Publish From File       |                                 |
|-------------------------|---------------------------------|
| Manual publish template | <u>manual-publish.xls</u>       |
| Select respondent file  | Vælg fil Der er ingen fil valgt |

Marker det gemte ark og tryk på 'UPLOAD FILE'.

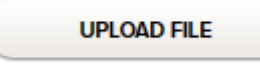

## SPØRGSMÅL

Har du yderligere spørgsmål, er du velkommen til at kontakte Asnæs & Vangstrup på 7023 4808 eller mail til <u>analyse@asnaes-vangstrup.dk</u>.

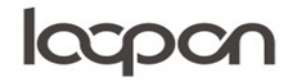

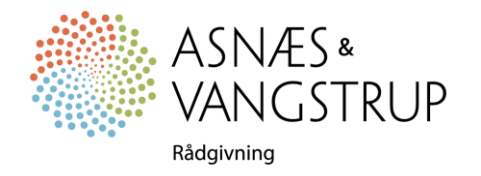